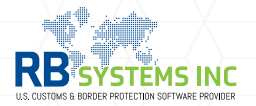

## How to add a PSC in an entry.

On the entry press the **Edit** button and then activate the PSC indicator from the right side panel. Click the indicator again and a message will prompt if you want to proceed.

| With the set of the set of the set                                                                                                    | Trans Resps Preview DIS                                                                                                    | Tools More    | e Notes                      |                        | Prev Next Save                                                                                                    | Clo                                                                                                    |                                                                                                    |
|----------------------------------------------------------------------------------------------------|----------------------------------------------------------------------------------------------------|---------------|------------------------------|------------------------|----------------------------------------------------------------------------------------------------|----------------------------------------------------------------------------------------------------|----------------------------------------------------------------------------------------------------|
| The series of the series of the series of                                                                                                    | 2000943-2                                                                                                    |               |                              | Transmission           | Entry Status / Totals                                                                                                    | ^ ACE                                                                                                    | ^                                                                                                   |
| Introduces       Introduces       Introduces <td>ту Туре: 🗾 👻</td> <td>MOT: 30</td> <td>- Entry Date: 12/14/2023 -</td> <td>Req. Paperless 🗸</td> <td>Docs. Required</td> <td>PSC</td> <td>~</td>                                                                                                    | ту Туре: 🗾 👻                                                                                                    | MOT: 30       | - Entry Date: 12/14/2023 -   | Req. Paperless 🗸       | Docs. Required                                                                                                    | PSC                                                                                                    | ~                                                                                                   |
| Image: rest of the rest of the rest                                                                                                    | Port:                                                                                                    | Cons./Inf.:   | ✓ Import Date: 12/14/2023 ✓  | Certify Entry          | Census Overri                                                                                                    | PSC Status                                                                                                    |                                                                                                    |
| <pre>ete to the content of the content of the conte</pre>                                                                                                    | ffic No.: 📫                                                                                                    |               | Arrival Date: 12/14/2023 -   |                        | Other Warns.                                                                                                    | ACE Version                                                                                                    |                                                                                                    |
| <pre>imp imp imp imp imp imp imp imp imp imp</pre>                                                                                                    | her Ref.:                                                                                                    |               | Export Date: 12/14/2023 -    | Bypass:                | Rejected                                                                                                    | ACE VERSION                                                                                                    |                                                                                                    |
| Image: contract the image: contract the image: contract                                                                                                    | nd Type: 🚽 … Live                                                                                                    | RLF ID F      | Release Split Shipment:      | Action: R -            | PSC                                                                                                    |                                                                                                    | $\Lambda \Lambda$                                                                                   |
| Image: Second to a construct to a construct to construct to const                                                                                                    | n. Desc.:                                                                                                    |               |                              |                        | ACE Version                                                                                                    | $=$ $+$ $() - \times  () -$                                                                                                    |                                                                                                    |
| Image: Control       Image: Control         Image: Control       Image: Control         Image: Control       Image: Con                                                                                                    | -5                                                                                                    |               | Reconciliation               |                        | Diagon Confirm                                                                                                    |                                                                                                    |                                                                                                    |
| Image: Section 2       Image: Section 2         Image: Section 2       Image: Section 2         Image: Section 2       Image: Section 2         Image: Section 2       Image: Section 2         Image: Section 2       Image: Section 2         Image: Section 2       Image: Section 2         Image: Section 2       Image: Section 2         Image: Section 2       Image: Section 2         Image: Section 2       Image: Section 2         Image: Section 2       Image: Section 2         Image: Section 2       Image: Section 2         Image: Section 2       Image: Section 2         Image: Section 2       Image: Section 2         Image: Section 2       Image: Section 2         Image: Section 2       Sect 1         Image: Section 2       Sect 1         Image: Section 2       Sect 1         Image: Section 2       Sect 1         Image: Section 2       Sect 1         Image: Section 2       Sect 1         Image: Section 2       Sect 1         Image: Section 2       Sect 1         Image: Section 2       Sect 1         Image: Section 2       Sect 1         Image: Section 2       Sect 1         Image: Section 2       Sect 1 </td <td>nporter:</td> <td>- 68</td> <td>Reconciliation Issue: 001 -</td> <td>FTA Recon 🗸</td> <td>Please Comm</td> <td></td> <td></td>                                                                                                    | nporter:                                                                                                    | - 68          | Reconciliation Issue: 001 -  | FTA Recon 🗸            | Please Comm                                                                                                    |                                                                                                    |                                                                                                    |
| were were were were were were were were                                                                                                    | istomer:                                                                                                    | - 68          | Entered Value & Weight       |                        |                                                                                                    |                                                                                                    |                                                                                                    |
| Image: Image:                                                                                                    | nsignee:                                                                                                    | ~ 68 6        | Entry Value (\$): 30.00 - ND | DC (\$): 300.00 -      | (?) Want to take                                                                                                    | e a look at the PSC info ?                                                                                                    |                                                                                                    |
| Pet Summer Corrector       Image Status       Image Status                                                                                                    | nuf. ID:                                                                                                    | - 9, (        | Gross Wt (Kgs): 30.00        |                        |                                                                                                    |                                                                                                    |                                                                                                    |
| Set summer Correction          Post Summer Correction       Image: Set set on a set on a se                                                                                                    | 5                                                                                                    |               |                              |                        |                                                                                                    |                                                                                                    |                                                                                                    |
| Image: Interaction       Image: Interaction         Image: Interaction       Image: Interaction         Image: Interac                                                                                                    | a Dact I                                                                                                    | -             | En Portlad :                 |                        |                                                                                                    | 🔘 Ye                                                                                                    | s 😰 No                                                                                              |
| Entry PGA Status       Image: Content of the status         Port Summery Corrector       Performer Content of the status         Port Summery Corrector       Performer Content of the status         Port Summery Corrector       Performer Content of the status         Performer Content of the status       Performer Content of the status         Performer Content of the status       Performer Content of the status         Performer Content of the status       Performer Content of the status         Performer Content of the status       Performer Content of the status         Performer Content of the status       Performer Content of the status         Performer Content of the status       Performer Content of the status         Performer Content fields       Performer Content of the status         Performer Content of the status       Select the reason code relating the change and the correspond to a reason code or if not found, select H99. A brief explanation of the change(s) is require in the Header section. Select 'Apply' when finished.         Performer Content beader Data Order to a reason code or if not found, select H99. A brief explanation of the change(s) is require in the Header section. Select 'Apply' when finished.         Performer Content beader Data Order to a reason code or if not found, select H99. A brief explanation of the change (s) is require in the Header section. Select 'Apply' when finished.         Performer Content beader Data Order to apply to all thrty lines       Perforerecontent bea                                                                                                    | Country                                                                                                    |               | I S Port Lode                |                        |                                                                                                    |                                                                                                    |                                                                                                    |
| Entry PGA Status       Determined         PM Busing Observations       New Processing         PM Busing Observations       New Processing         PM Busing Observations       New Processing         PM Busing Observations       New Processing         PM Busing Observations       New Processing         Processing       New Processing         Processing       New Processing         Pro                                                                                                    |                                                                                                    | -             |                              |                        | Туре                                                                                                    |                                                                                                    |                                                                                                    |
| Intro PGA Status       Image: Concellant Marked file:       Image: Concellant Marked file:         Prest Summary Correction       Image: Concellant Marked file:       Image: Concellant Marked file:         Prest Summary Correction       Image: Concellant Marked file:       Image: Concellant Marked file:         Prest Summary Correction       Image: Concellant Marked file:       Image: Concellant Marked file:         Prest Summary Correction       Image: Concellant Marked file:       Image: Concellant Marked file:         Prince Exploration Text       Image: Concellant Marked file:       Image: Concellant Marked file:         Prince Exploration Text       Image: Concellant Marked file:       Image: Concellant Marked file:         Prince Exploration Text       Image: Concellant Marked file:       Image: Concellant Marked file:         Prince Exploration Text       Image: Concellant Marked file:       Image: Concellant Marked file:         Prince Exploration Text       Image: Concellant Marked file:       Image: Concellant Marked file:         Prince Exploration Text       Image: Concellant Marked file:       Image: Concellant Marked file:         Prince Exploration Text       Image: Concellant Marked file:       Image: Concellant Marked file:         Prince Exploration Text       Image: Concellant Marked file:       Image: Concellant Marked file:         Print Exploratin Concelatis       Image: Concelatis                                                                                                    |                                                                                                    | *             | Dest Loci                    |                        | Extension                                                                                                    |                                                                                                    |                                                                                                    |
| Entry PGA Status       Persent         We develop the status       We develop the status         We develop the status       We develop the status <tr< td=""><td></td><td></td><td>Destrater</td><td></td><td>Date<br/>Sched Date</td><td></td><td></td></tr<>                                                                                                    |                                                                                                    |               | Destrater                    |                        | Date<br>Sched Date                                                                                                    |                                                                                                    |                                                                                                    |
| Prot Summary Correction       Addref File:       Improve Construction         Prot Summary Correction       Improve Construction       Improve Construction         Prot Summary Correction       Improve Construction       Improve Construction         Print Print P                                                                                                    | Entry PGA Status                                                                                                    |               | Custom Information           | Payment                | Statement                                                                                                    |                                                                                                    |                                                                                                    |
| Image: London High 2 MM PROCED       Image: London High 2 MM PROCED         Image: London High 2 MM PROCED       Image: London High 2 MM PROCED         Image: London Hig                                                                                                    | PGM Status Date Code                                                                                                    |               | Audited File:                | Type: 2 - Stmt Filer 👻 | Stmt Month NONE                                                                                                    |                                                                                                    |                                                                                                    |
| Article       Article         Post Summary Correction       Image: Select the reason code relating the change and the corresponding area where the changes relates to; this is either the Header, Line or both. If the change does not correspond to a reason code or if not found, select H99. A brief explanation of the change(s) is require in the Header code section. Select 'Apply' when finished.         Hing Explanation Text       Image: Correction Line Data         Correction Header Data       Correction Line Data         Correction Header Data       Correction Line Data         Correction Header Data       Correction Line Data         Correction Header Data       Correction Line Data         Correction Header Data       Correction Line Data         Correction Header Data       Correction Line Data         Image: Reason Codes to apply to all Entry Lines       Send transmission as action 'R' (Replace)         Header       Code 3 / Code 3 / Code                                                                                                    | MVS 1/26/2024 10:51:00 AM 07                                                                                                    | MAY PROCEED   | Pedimento:                   | Date: 12/22/2023       | PMS                                                                                                    |                                                                                                    |                                                                                                    |
| Plate ball       Otherent Hard         Impo Date:       Defended Hard         Impo Date:       Impo Date:         Impo Date:       Impo Date:         Impo Date:                                                                                                    |                                                                                                    |               | Destination:                 | ACH: 2                 | Check                                                                                                    |                                                                                                    |                                                                                                    |
| Select the reason code relating the change and the corresponding area where the changes relates to; this is either the Header, Line or both. If the change does not correspond to a reason code or if not found, select H99. A brief explanation of the change(s) is require in the Header section. Select 'Apply' when finished.          Image: Select the reason code relating the change and the corresponding area where the changes relates to; this is either the Header, Line or both. If the change does not correspond to a reason code or if not found, select H99. A brief explanation of the change(s) is require in the Header section. Select 'Apply' when finished.         Image: Select the reason code is in the Header section. Select 'Apply' when finished.         Image: Select the reason code is in the Header section. Select 'Apply' when finished.         Image: Select the reason code is in the the section. Select 'Apply' when finished.         Image: Select the reason code is in the the section. Select 'Apply' when finished.         Image: Select the reason code is in the the section. Select 'Apply' when finished.         Image: Select the reason code is in the the section.         Image: Select the reason code is in the the section.         Image: Select the reason code is in the the section.         Image: Select the reason code is in the the section.         Image: Select the reason code is in the the section.         Image: Select the reason code is in the the section.         Image: Select the reason code is in the the section.         Image: Select the reason code is in the the section.         Image: Select the reason code is in                                                                                                    |                                                                                                    |               |                              |                        |                                                                                                    |                                                                                                    |                                                                                                    |
| H01<br>H02<br>H04<br>H05<br>H07<br>X<br>Corection Header Data<br>Correction Header Data<br>Correction Header Data<br>Correction Header Data<br>Line Reason Codes to apply to all Entry Lines<br>Code 1:<br>Code 2:<br>Code 3:<br>Code 3:<br>Code 4:<br>Code 5:<br>Code 5: | Post Summary Correction                                                                                                    | ion Line Data | RDD Date: -                  | Deferred Tax:          | Select the reason code<br>area where the change                                                                                           | relating the change and the<br>s relates to; this is either the                                                                                                    | corresponding<br>Header, Line                                                                       |
| Ho2 Forst Summary Correction Header Data   Ho3   Ho4   Ho5   Ho5   Ho6   Line Reason Codes to apply to all Entry Lines   Code 1:   Code 2:   Code 3:   Code 4:   Code 5:   Code 5:   Apply    Send transmission as action 'R' (Replace)                                                                                                    | Post Summary Correction Correction Header Data Correctio Reason Codes: Filling Explanation Text:                                                                                                    | ion Line Data | RDD Date:                    | Deferred Tax:          | Select the reason code<br>area where the change<br>or both. If the change c<br>not found, select <b>H99</b> . A<br>n the Header section.  | relating the change and the<br>s relates to; this is either the<br>does not correspond to a rea<br>A brief explanation of the ch<br>Select 'Apply' when finished                                                                                                    | corresponding<br>Header, Line<br>son code or if<br>ange(s) is requir                                |
| Correction Header Data Correction Line Data     H05   H06   H07   X   Code 1:   Code 2:   Code 3:   Code 4:   Code 5:     Apply     Apply     Transmission     Transmission     Req. Paperless     Certify Entry     Bypass:     Apply                                                                                                    | Post Summary Correction Correction Header Data Correcti Reason Codes: Filling Explanation Text: H01                                                                                                    | ion Line Data | RDD Date:                    | Deferred Tax:          | Select the reason code<br>area where the change<br>or both. If the change on<br>not found, select <b>H99</b> . A<br>n the Header section. | relating the change and the<br>s relates to; this is either the<br>does not correspond to a rea<br>A brief explanation of the ch<br>Select 'Apply' when finished                                                                                                    | corresponding<br><b>Header, Line</b><br>son code or if<br>ange(s) is requir                         |
| H06   H07   X   Code 1:   Code 2:   Code 3:   Code 3:   Code 4:   Code 5:   Code 5:     Apply     Apply     Transmission     Transmission     Req. Paperless   Certify Entry     Bypass:   Apply                                                                                                    | Post Summary Correction Correction Header Data Correcti Reason Codes: Filling Explanation Text: H01 H02 H04                                                                                                    | ion Line Data | RDD Date:                    | Deferred Tax:          | Select the reason code<br>area where the change<br>or both. If the change of<br>not found, select <b>H99</b> . A<br>n the Header section. | relating the change and the<br>s relates to; this is either the<br>does not correspond to a rea<br>A brief explanation of the ch<br>Select 'Apply' when finished                                                                                                    | corresponding<br><b>Header, Line</b><br>son code or if<br>ange(s) is requir<br><b>R</b> ' (Replace) |
| Code 1: •   Code 2: •   Code 3: •   Code 3: •   Code 3: •   Code 5: •     Apply     Apply     Req. Paperless   Certify Entry     Bypass:   •     Apply     Apply                                                                                                    | Post Summary Correction Correction Header Data Correction Reason Codes: Filling Explanation Text: Code H01 H02 H04 H05                                                                                                    | ion Line Data | RDD Date:                    | Deferred Tax:          | Select the reason code<br>area where the change<br>or both. If the change of<br>not found, select <b>H99</b> . A<br>n the Header section. | relating the change and the<br>s relates to; this is either the<br>does not correspond to a rea<br>A brief explanation of the ch<br>Select 'Apply' when finished<br>Send transmission as action '                                                                                  | corresponding<br>Header, Line<br>son code or if<br>ange(s) is requir<br><b>R</b> ' (Replace)        |
| Code 2: •   Code 3: •   Code 4: •   Code 5: •     Apply     Apply                                                                                                    | Post Summary Correction Correction Header Data Correcti Reason Codes: Filling Explanation Text: Code H01 H02 H04 H05 H06 H07                                                                                                    | ion Line Data | RDD Date:                    | Deferred Tax:          | Select the reason code<br>area where the change<br>or both. If the change of<br>not found, select <b>H99</b> . /<br>n the Header section. | relating the change and the<br>s relates to; this is either the<br>does not correspond to a rea<br>A brief explanation of the ch<br>Select 'Apply' when finished<br>Send transmission as action '                                                                                  | corresponding<br>Header, Line<br>son code or if<br>ange(s) is requir<br>R' (Replace)                |
| Code 3:<br>Code 4:<br>Code 5:<br>Apply Code 5:<br>Code 5:<br>Code 5:                                                                                                    | Post Summary Correction  Correction Header Data Correcti Reason Codes: Filling Explanation Text: Code H01 H02 H04 H05 H06 H07 ×                                                                                                    | ion Line Data | RDD Date:                    | Deferred Tax:          | Select the reason code<br>area where the change<br>or both. If the change of<br>not found, select <b>H99</b> . /<br>n the Header section. | relating the change and the<br>s relates to; this is either the<br>does not correspond to a rea<br>A brief explanation of the ch<br>Select 'Apply' when finished<br>Send transmission as action '<br>Transmission                                                                  | corresponding<br>Header, Line<br>son code or if<br>ange(s) is requir<br>R' (Replace)                |
| Rec     Code 3: *       Code 4: *       Code 5: *         Apply         Apply         Apply                                                                                                    | Post Summary Correction Correction Header Data Correcti Reason Codes: Filling Explanation Text: H01 H02 H04 H05 H06 H07 × H04 H05 H06 H07 H05 H06 H07 H06 H07 H06 H07 H06 H06 H07 H06 H07 H06 H06 H07 H06 H06 H07 H06 H06 H07 H06 H06 H07 H06 H06 H06 H06 H06 H06 H06 H06 H06 H06                                                                                                    | ion Line Data | RDD Date:                    | Deferred Tax:          | Select the reason code<br>area where the change<br>or both. If the change of<br>not found, select <b>H99</b> . A<br>n the Header section. | relating the change and the<br>s relates to; this is either the<br>does not correspond to a rea<br>A brief explanation of the ch<br>Select 'Apply' when finished<br>Send transmission as action '<br>Transmission<br>Req. Paperless                                                | corresponding<br>Header, Line<br>son code or if<br>ange(s) is requir<br>R' (Replace)                |
| Code 4:  Code 5:  Bypass:  Apply                                                                                                    | Post Summary Correction Correction Header Data Correctio Reason Codes: Filling Explanation Text: Code H01 H02 H04 H05 H06 H07 ×                                                                                                    | ion Line Data | RDD Date:                    | Deferred Tax:          | Select the reason code<br>area where the change<br>or both. If the change of<br>not found, select <b>H99</b> . A<br>n the Header section. | relating the change and the<br>s relates to; this is either the<br>does not correspond to a rea<br>A brief explanation of the ch<br>Select 'Apply' when finished<br>Send transmission as action '<br>Certify Entry                                                                 | corresponding<br>Header, Line<br>son code or if<br>ange(s) is requir<br>R' (Replace)                |
| Code 5: * Bypass: * Action: R *                                                                                                    | Post Summary Correction Correction Header Data Correcti Reason Codes: Filling Explanation Text: Code H01 H02 H04 H05 H06 H07 ×                                                                                                    | ion Line Data | RDD Date:                    | Deferred Tax:          | Select the reason code<br>area where the change<br>or both. If the change of<br>not found, select <b>H99</b> . A<br>n the Header section. | relating the change and the<br>s relates to; this is either the<br>does not correspond to a rea<br>A brief explanation of the ch<br>Select 'Apply' when finished<br>Send transmission as action '<br>Certify Entry                                                                 | corresponding<br>Header, Line<br>son code or if<br>ange(s) is requir<br>R' (Replace)                |
| Apply                                                                                                    | Post Summary Correction Correction Header Data Correcti Reason Codes: Filling Explanation Text: Code H01 H02 H04 H05 H06 H07 X                                                                                                    | ion Line Data | RDD Date:                    | Deferred Tax:          | Select the reason code<br>area where the change<br>or both. If the change of<br>not found, select <b>H99</b> . /<br>n the Header section. | relating the change and the<br>s relates to; this is either the<br>does not correspond to a rea<br>A brief explanation of the ch<br>Select 'Apply' when finished<br>Send transmission as action '<br>Certify Entry                                                                 | corresponding<br>Header, Line<br>son code or if<br>ange(s) is requir<br>R' (Replace)                |
| Apply Action: R -                                                                                                    | Post Summary Correction  Correction Header Data Correcti Reason Codes: Filling Explanation Text: H01 H02 H04 H05 H06 H07 × H05 H06 H07 K H05 H06 H07 H05 H06 H07 H06 H07 H06 H07 H06 H06 H07 H06 H07 H06 H06 H07 H06 H06 H07 H06 H07 H06 H06 H07 H06 H07 H06 H06 H07 H06 H06 H07 H06 H06 H07 H06 H06 H07 H06 H06 H07 H06 H06 H07 H06 H06 H06 H06 H07 H06 H06 H06 H06 H06 H06 H06 H06 H06 H06           | ion Line Data | RDD Date:                    | Deferred Tax:          | Select the reason code<br>area where the change<br>or both. If the change of<br>not found, select <b>H99</b> . /<br>n the Header section. | relating the change and the<br>s relates to; this is either the<br>does not correspond to a rea<br>A brief explanation of the ch<br>Select 'Apply' when finished<br>Send transmission as action '<br>Certify Entry                                                                 | corresponding<br>Header, Line<br>son code or if<br>ange(s) is requir<br>R' (Replace)                |
|                                                                                                    | Post Summary Correction  Correction Header Data Correction  Reason Codes: Filling Explanation Text: H01 H02 H04 H05 H06 H07 X                                                                                                    | ion Line Data | RDD Date:                    | Deferred Tax:          | Select the reason code<br>area where the change<br>or both. If the change of<br>not found, select <b>H99</b> . A<br>n the Header section. | relating the change and the<br>s relates to; this is either the<br>does not correspond to a rea<br>A brief explanation of the ch<br>Select 'Apply' when finished<br>Send transmission as action '<br>Certify Entry<br>Bypass:                                                      | corresponding<br>Header, Line<br>son code or if<br>ange(s) is requir<br>R' (Replace)                |
|                                                                                                    | Post Summary Correction Correction Header Data Correction Reason Codes: Filling Explanation Text: Filling Explanation Text: H01 H02 H04 H05 H06 H07 ×                                                                                                    | ion Line Data | RDD Date:                    | Deferred Tax:          | Select the reason code<br>area where the change<br>or both. If the change of<br>not found, select <b>H99</b> . /<br>n the Header section. | relating the change and the<br>s relates to; this is either the<br>does not correspond to a rea<br>A brief explanation of the ch<br>Select 'Apply' when finished<br>Send transmission as action '<br>Send transmission as action '<br>Req. Paperless<br>Certify Entry<br>Bypass: • | corresponding<br>Header, Line<br>son code or if<br>ange(s) is requir<br>R' (Replace)                |
|                                                                                                    | Post Summary Correction Correction Header Data Correction Reason Codes: Filling Explanation Text: Filling Explanation Text: H01 H02 H04 H05 H06 H07 × Reason Reason Re | ion Line Data | RDD Date:                    | Deferred Tax:          | Select the reason code<br>area where the change<br>or both. If the change of<br>not found, select <b>H99</b> . /<br>n the Header section. | relating the change and the<br>s relates to; this is either the<br>does not correspond to a rea<br>A brief explanation of the ch<br>Select 'Apply' when finished<br>Send transmission as action '<br>Send transmission as action '<br>Certify Entry<br>Bypass:<br>Action: R •      | corresponding<br>Header, Line<br>son code or if<br>ange(s) is requir<br>R' (Replace)                |
|                                                                                                    | Post Summary Correction Correction Header Data Correcti Reason Codes: Filling Explanation Text: Code H01 H02 H04 H05 H06 H07 ×                                                                                                    | ion Line Data | RDD Date:                    | Deferred Tax:          | Select the reason code<br>area where the change<br>or both. If the change of<br>not found, select <b>H99</b> . /<br>n the Header section. | relating the change and the<br>s relates to; this is either the<br>does not correspond to a rea<br>A brief explanation of the ch<br>Select 'Apply' when finished<br>Send transmission as action '<br>Certify Entry<br>Bypass:<br>Action: R •                                       | corresponding<br>Header, Line<br>son code or if<br>ange(s) is requir<br>R' (Replace)                |
|                                                                                                    | Post Summary Correction Correction Header Data Correction Reason Codes: Filling Explanation Text: Code H01 H02 H04 H05 H06 H07 ×                                                                                                    | ion Line Data | RDD Date:                    | Deferred Tax:          | Select the reason code<br>area where the change<br>or both. If the change of<br>not found, select <b>H99</b> . /<br>n the Header section. | relating the change and the<br>s relates to; this is either the<br>does not correspond to a rea<br>A brief explanation of the ch<br>Select 'Apply' when finished<br>Send transmission as action '<br>Certify Entry<br>Bypass:<br>Action: R •                                       | corresponding<br>Header, Line<br>son code or if<br>ange(s) is requir<br>R' (Replace)                |